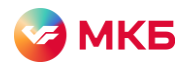

## Переводы по Системе быстрых платежей В2С

Переводы по Системе быстрых платежей (СБП) В2С предназначены для перевода со счета юридического лица на счет физического лица по номеру телефона с помощью системы «Ваш банк онлайн» (ВБО).

Информацию о тарифах на переводы по СБП В2С вы можете посмотреть на сайте банка.

Для начала работы с СБП В2С вам потребуется проверить версию КриптоПро ЭЦП Browser plug-in (расширение для браузера), установленную на устройстве.

Шаг 1. Откройте браузер и в разделе «Разрешения» выберите CryptoPro Extension for CAdES Browser Plug-in

| ← → C ii mkb.ru                 |               | ⊮ ☆                                                                          |   |
|---------------------------------|---------------|------------------------------------------------------------------------------|---|
|                                 | Рас           | ширения                                                                      |   |
| 🖂 Ответы на важные вопросы. При | Pacu          | ирения с полным доступом                                                     |   |
| 🖉 МКБ                           | Раси.<br>изме | ирения, у которых есть право на просмотр<br>нение информации на этом сайте   | и |
|                                 | 2             | CryptoPro Extension for CAdES 🛛 🕮                                            |   |
| Частным лицам Малому би         |               | Vanan and an and an and an and an and an an an an an an an an an an an an an |   |

Шаг 2. В открывшемся контекстном окне нажмите «Проверить работу плагина»

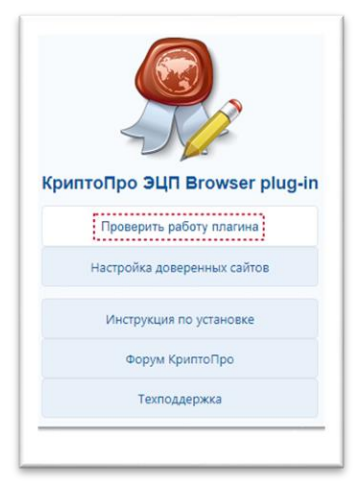

Шаг 3. Разрешите доступ плагина

|                      | Рассмфение затружено<br>Позин затружен                                                                                                    | <ul> <li>О.КентоПво ЗЦП Вгохнаг річе;<br/>іп</li> <li>Инструкция по работе с плагином</li> <li>Сканать плагин</li> <li>Сканать КриттеПро СSP</li> </ul> |
|----------------------|----------------------------------------------------------------------------------------------------|----------------------------------------------------------------------------------------------------|
| выберите сертификат: | Progrespicationer apertury in the intervention of the intervention of the interventin of the intervention of the interven |                                                                                                    |
|                      | Да Нет                                                                                                    |                                                                                                    |

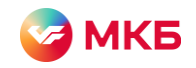

Шаг 4. Проверьте версию КриптоПро ЭЦП Browser plug-in. Минимальная версия плагина: 2.0.14530, версия криптопровайдера: 4.0.9963

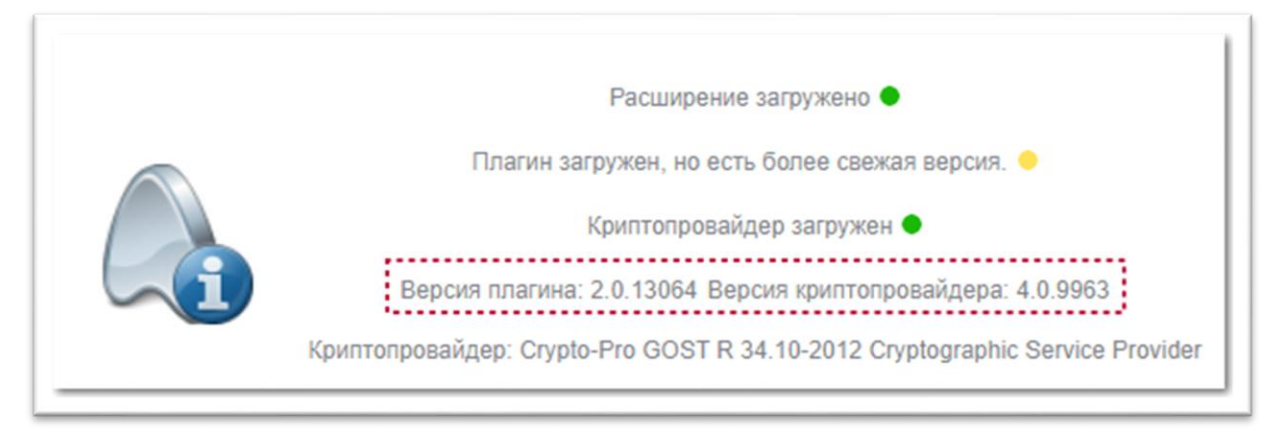

Если версия вашего плагина и криптопровайдера ниже, нажмите «Скачать плагин» и установите обновления

| Расширение загружено ●<br>Плагин загружен, но есть более свежая версия. ●<br>Криптопровайдер загружен ●<br>Версия плагина: 2.0.13064 Версия криптопровайдера: 4.0.9963<br>Криптопровайдер: Crypto-Pro GOST R 34.10-2012 Cryptographic Service Provider | <ul> <li><u>О КриптоПро ЭЦП Browser plug-</u><br/>in</li> <li><u>Инструкция по работе с плагином</u></li> <li><u>Скачать плагин</u></li> <li><u>Скачать КриптоПро CSP</u></li> </ul> |
|----------------------------------------------------------------------------------------------------|----------------------------------------------------------------------------------------------------|
|----------------------------------------------------------------------------------------------------|----------------------------------------------------------------------------------------------------|

## Как зарегистрировать счет в СБП

Шаг 1. Авторизуйтесь в ВБО

Шаг 2. В разделе «СБП. Переводы в адрес физ. лиц» выберите «Заявление на регистрацию счета в СБП» и нажмите «Создать новый документ»

| *                 | СБП. Переводы в адрес<br>физ. лиц       |     |          |                   |                        |
|-------------------|-----------------------------------------|-----|----------|-------------------|------------------------|
| 4                 | Заявление на регистрацию<br>счета в СБП | ₽ ð | C ß      | <b>ℓ 1</b> ⁄2 俞 ⊑ |                        |
| $\hookrightarrow$ | Перевод по СБП                          | 1.1 |          |                   |                        |
|                   | Справочная информация                   |     | Действия | Номер             | \$<br>Дата документа 💠 |

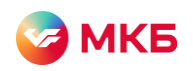

Шаг 3. В открывшемся окне выберите фирму и счет из выпадающего меню.

Для выбора доступны текущие расчетные счета в рублях РФ

| N9: 1  |                                                | Дата документа: | Ë |
|--------|------------------------------------------------|-----------------|---|
| Фирма  |                                                |                 |   |
| Фирма  | ООО "РОМАШКА"                                  | $\sim$          |   |
| Счет:  | Выберите счет                                  | V.              |   |
| Соглас | 101010001001001<br>В на передоту донных третон | n migan         |   |
|        |                                                |                 |   |

Шаг 4. Установите галочку «Согласен на передачу данных третьим лицам» и нажмите «Подписать и отправить» для передачи заявления в банк

| <ul> <li>Согласен на передачу да</li> </ul> | анных третьим лицам |
|---------------------------------------------|---------------------|
| Подписать и отправить                       | Сохранить           |
|                                             |                     |

Передача данных осуществляется для регистрации в СБП от Национальной системы платежных карт (НСПК)

Шаг 5. Статус заявления отражается в блоке «Информация по счетам», регистрация счета занимает 30 минут. Обработанное заявление имеет статус «Подтвержден» и дату подключения

| формация по счетам                                                                                                 |                                          |                   |                       |
|----------------------------------------------------------------------------------------------------|------------------------------------------|-------------------|-----------------------|
| 3                                                                                                    |                                          |                   |                       |
| Номер счета                                                                                                    | Статус счета                             | Дата подключения  | Статус                |
| 1011010101011010                                                                                                   | Действующий                              |                   | Ожидает подтверждения |
|                                                                                                    |                                          |                   |                       |
|                                                                                                    |                                          |                   |                       |
|                                                                                                    |                                          |                   |                       |
|                                                                                                    |                                          |                   |                       |
| <ul> <li>в / СП. Перекан в карес фил. лиц. / Заваления на<br/>сема быстрых платежей</li> </ul>                     | Leffestreauers.curra.m.Cdf)              |                   |                       |
| <ul> <li>2 СП. Полнани в карес фил. лиц. / Заколнов и<br/>тема быстрых платежей<br/>формация по счетам</li> </ul>  | Leffestreauer, curra a. Cél              |                   |                       |
| а / СП. Перекан в карес фил. лис. / <u>Заволени и</u><br>гема быстрых платежей<br>формация по счетам<br>]          | Lefinitionum Lutia e CBD                 |                   |                       |
| е / ССЛ. Пормаци в коре бил. Инг. / Закаления и<br>гема быстрых платежей<br>формация по счетам<br>-<br>Номер счета | Lethniteburg.corts #.080<br>Ctatyc corts | Дата подолочения. | Статус                |

## Как сделать перевод по СБП

Шаг 1. Авторизуйтесь в ВБО

Шаг 2. В разделе «СБП. Переводы в адрес физ. лиц» выберите «Перевод по СБП» и нажмите «Создать новый документ»

| • | СБП. Переводы в адрес<br>физ. лиц       |    |   |   |   |    |   |
|---|-----------------------------------------|----|---|---|---|----|---|
|   | Заявление на регистрацию<br>счета в СБП | 90 | Ø | ß | R | †₿ | F |
| 4 | Перевод по СБП                          |    |   |   |   |    |   |

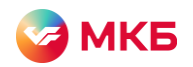

Шаг 3. Последовательно заполните открывшуюся форму, все поля обязательные. Для выбора доступны только те счета, которые были зарегистрированы в СБП

| Документ                |                             |   |         |                                 |
|-------------------------|-----------------------------|---|---------|---------------------------------|
| Номер                   |                             |   | Дата до | кумента 18.08.2022 🗇            |
| Плательщик              |                             |   |         |                                 |
| Фирма                   | 000 "РОМАШКА"               |   |         |                                 |
| Счет                    | 101100100101001             |   |         |                                 |
| Получатель              |                             |   |         |                                 |
| Номер телефона          | +7(999) 999-99-99           |   | ФИО     | Толстой Лев Николаевич          |
| БИК банка               | 044525659 🗸                 | Đ | Банк    | ПАО "МОСКОВСКИЙ КРЕДИТНЫЙ БАНК" |
| Сумма перевода          | 11                          |   |         |                                 |
| Сообщение<br>получателю | На всяко разно              |   |         |                                 |
| Согласен на пе          | редачу данных третьим лицам |   |         |                                 |
|                         |                             |   |         |                                 |

Шаг 4. Установите галочку «Согласен на передачу данных третьим лицам» и нажмите «Подписать и отправить» для передачи перевода в банк

| Согласен на передачу да | анных третьим лицам |
|-------------------------|---------------------|
| Подписать и отправить   | Сохранить           |
|                         |                     |

Передача данных осуществляется для регистрации в СБП от Национальной системы платежных карт (НСПК)

Обратите внимание! Если в фамилии, имени, отчестве или номере телефона содержится ошибка или вы неправильно выбрали банк для перевода, в переводе будет отказано. В переводе также будет отказано при наличии ограничений по счету ЮЛ/ИП